- 1、<u>forms.google.com</u> にアクセスします。
- 2、早速【新しいフォームを作成】からグーグルフォームを作成します。

| = 📑 Forms                                                                                                    | Q 検索                                                                                           |                    |                          |   |
|----------------------------------------------------------------------------------------------------|------------------------------------------------------------------------------------------------|--------------------|--------------------------|---|
|                                                                                                    | フォームを作成                                                                                        | テンプ<br>            | レートギャラリー C ::            |   |
| 3、まずはイ<br>1 1 3 1 3 1 1 <p< td=""><td>ベント情報を入力します。<br/>□ ☆ <sup>gg/indet/TF9/JC</sup></td><td><b>資間</b> 回路</td><td>ලී @ දී <mark>%</mark>6</td><td>:</td></p<> | ベント情報を入力します。<br>□ ☆ <sup>gg/indet/TF9/JC</sup>                                                 | <b>資間</b> 回路       | ලී @ දී <mark>%</mark> 6 | : |
|                                                                                                    | <ul> <li>・イベント【Zoom】</li> <li>・マ大人気の・・先生がオンラインで・してくお</li> <li>無題の質問</li> <li>オブション1</li> </ul> | <b>]催】</b><br>1æ7! | ↔<br>                    |   |

4、次に申し込みの質問を【+】ボタンから設定していきます。

| 🚦 無題のフォーム 🗅 ☆ | 変更内容をすべてドライブに<br>保存しました                                                                                                   | Ô | 0 | <b>(</b> 3) | 送信 | : |
|---------------|----------------------------------------------------------------------------------------------------|---|---|-------------|----|---|
|               | 質問                                                                                                    |   |   |             |    |   |
|               | <ul> <li>●●イベント【Zoom開催】</li> <li>•で大人気の・・先生がオンラインで・・してくれます!</li> <li>無題の質問         <ul> <li>オブション1</li> </ul> </li> </ul> |   |   |             |    |   |

5、質問の内容を記載して、必須であれば必須にチェックを入れましょう。

| 無題のフォーム □ ☆ <sup>変更内容をすくてドライブに</sup> <sub>保存しました</sub> | ()<br>() | ) (j) | 送信 | : |
|--------------------------------------------------------|----------|-------|----|---|
| <u> </u>                                               |          |       |    |   |
| ●●イベント【Zoom開催】                                         |          |       |    |   |
| ●●で大人気の●●先生がオンラインで●●してくれます!                            |          |       |    |   |
|                                                        |          |       |    |   |
| (i) ラジオボタン     ・                                       | 9        |       |    |   |
| ) 進貯設 1                                                | Tr       |       |    |   |
| ○ 選択肢を追加 または 「その他」を追加                                  |          |       |    |   |
|                                                        |          |       |    |   |
|                                                        |          |       |    |   |

イベントに定員を設定する場合は、以下を行ってください。
 プルダウンメニューから、【スクリプトエディタ】をクリックしてください。

| a 無題のフォーム □ ☆ <sup>変更好色をすべてドライブに</sup> $After usuble$ | ()<br>()        | > 🔅 🔀 :                                                                      |
|-------------------------------------------------------|-----------------|------------------------------------------------------------------------------|
| 質問  回答                                                |                 | 5 元に戻す                                                                       |
| ●●イベント【Zoom開催】<br>**で大人気の●・先生がオンラインで・・してくれます!         |                 | <ul> <li>□ コピーを作成</li> <li>□ ゴミ箱に移動</li> <li>G&gt; 事前入力した URL を取得</li> </ul> |
| (1) (1) (1) (1) (1) (1) (1) (1) (1) (1)               | Ð               | 🖨 धान                                                                        |
|                                                       | F<br>Tr<br>IIII | <ul> <li></li></ul>                                                          |
|                                                       |                 | 20 設定                                                                        |

②記載のコードを全て消し、以下のコードをコピーして貼り付けて、●●の部分に定員上限数を記載してください。

function endFormCheck() {
var LIMIT\_COUNT =●●;

何時のプロンークト

var form = FormApp.getActiveForm();
if (form.getResponses().length >= LIMIT\_COUNT) {
form.setAcceptingResponses(false);
}

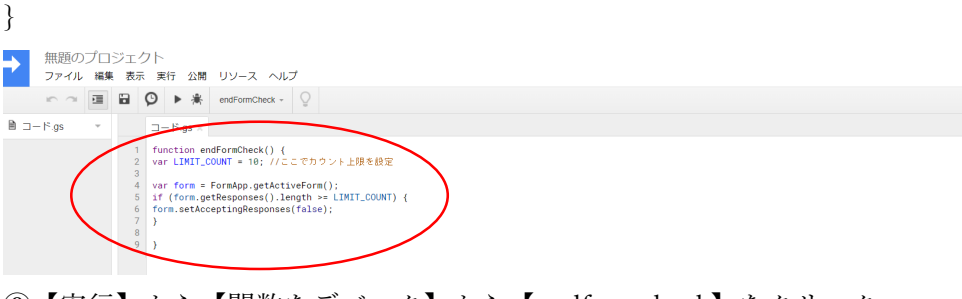

③ 【実行】から【関数をデバック】から【endformcheck】をクリック。

| ファイル 編集      |                                                                                             |              |  |  |  |
|--------------|---------------------------------------------------------------------------------------------|--------------|--|--|--|
| r ~ 11       | ■ \$ 関数を実行 >                                                                                |              |  |  |  |
| B □ - F.gs * | 関数をデバッグ ▶                                                                                   | endFormCheck |  |  |  |
|              | 1<br>2 アドオンとしてテスト                                                                           |              |  |  |  |
|              | 4<br>Chrome V8 を搭載した新しい Apps Script ランタイムを無効にする<br>100-00-00-00-00-00-00-00-00-00-00-00-00- |              |  |  |  |
|              | 9 )                                                                                         |              |  |  |  |

## ④【編集】から【すべてのトリガー】を選択する。

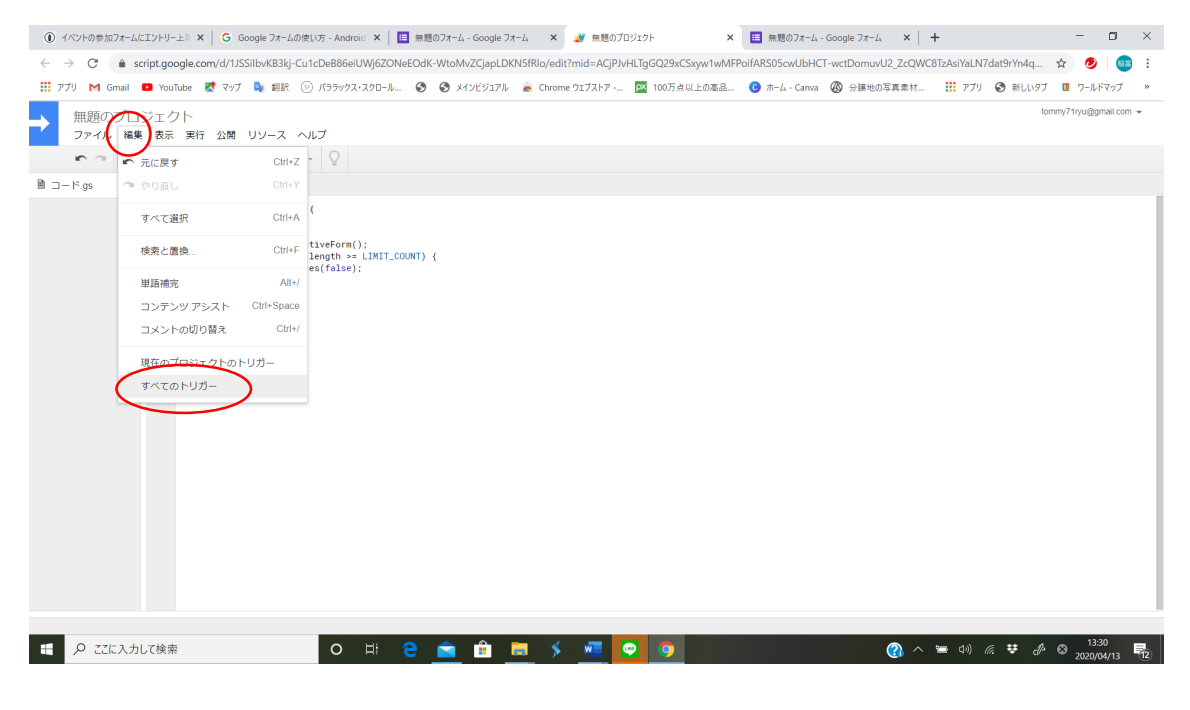

## ⑤保存する。

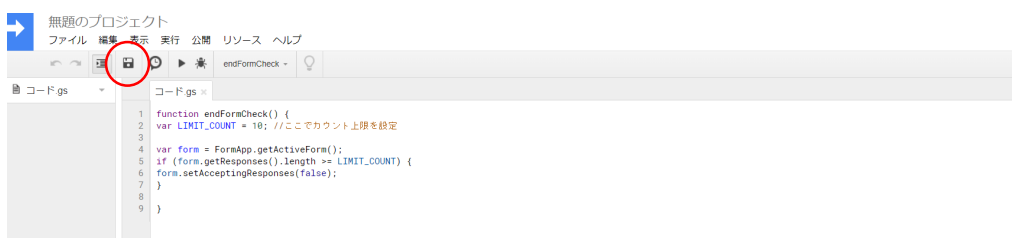

⑥上限行った後のごめんね文言を設定する。アンケートフォームの編集画面に戻り、「回答」タブをクリック、その後「回答をうけつけていません」の状態にして下に出てくるテキストを好きなお断り文言に編集する。

| F | 無題のフォーム | ☆ | 変更内容をすべてドライブに<br>保存しました                                                                    | $\odot$ | 0 | <b>(</b> 3) | 送信 | : |
|---|---------|---|--------------------------------------------------------------------------------------------|---------|---|-------------|----|---|
|   |         |   | 質問 回答                                                                                      |         |   |             |    |   |
|   |         |   | O 件の回答<br>留答を好けけていません<br>の<br>と<br>の<br>メッセージ<br>申し訳ございませんが、当イベントは定員数に達したため、締め切らせていただきました。 |         |   |             |    |   |

7、グーグルフォームに入力された情報の転送先の設定をする。

【送信】をクリックして、【□メールアドレスを収集する】【□フォームをメールに含め る】をチェックして、【送信先】を記載し、最後に【送信】をクリックする。フォームの 転送設定を完了させる。

| 書 無題のフォーム □ ☆ <sup>変更内容をすべてドライブ!</sup><br>保存しました | 2                                   |     | () () () () () () () () () () () () () ( |
|--------------------------------------------------|-------------------------------------|-----|------------------------------------------|
|                                                  | フォームを送信                             | ×   |                                          |
|                                                  | □ メールアドレスを収集する                      |     |                                          |
| ••1                                              | 送信方法 CD <>                          | f 🖸 |                                          |
| •••••                                            | メール                                 |     |                                          |
| 質問                                               | 送信先                                 |     |                                          |
| () 選択                                            | 82                                  |     |                                          |
|                                                  | ●●イベント【Zoom開催】                      |     |                                          |
| 無題の質                                             | <sup>メッセージ</sup><br>次のフォームにご記入ください: |     |                                          |
|                                                  | □ フォームをメールに含める                      |     |                                          |
|                                                  | 2+ 共同編集者を追加         キャンセル           | 送信  |                                          |
|                                                  |                                     |     |                                          |
|                                                  |                                     |     |                                          |

8、申込者への URL の通知方法

| [4/30 18:30] | 「ありがとう」がもらえるのは営業職の特権 <b>#2 □ ☆ ?</b> © ©                                                                                                    |                                                                   |
|--------------|----------------------------------------------------------------------------------------------------|-------------------------------------------------------------------|
|              | 【4/30 18:30】「ありがとう」がもらえるのは営<br>業職の特権 #ZOOM<br><sup>お申し込み後、ルームへご入場頂くためのURLが自動で送信されます。</sup><br>メールアドレス*<br><sup>有効なメールアドレス</sup><br>このフォームでは回答者のメールアドレスを収集しています。設定を変更 | <ul> <li>⊕</li> <li>₽</li> <li>₽</li> <li>₽</li> <li>₽</li> </ul> |

最後に設定で、申込者に対して自動で URL が通達出来るようにしましょう。

| [4/30 18:30] | 「ありがとう」がもらえるのは営業職の特権 #Z □ ☆                                                                                                    |
|--------------|----------------------------------------------------------------------------------------------------|
|              | 設定                                                                                                    |
|              | 全般     ブレゼンテーション     テスト       【4/<br>第一篇     単行状況パーを表示     第       算問の順序をシャッフルする     9月の回答を送信するためのリンクを表示       ノール7     確認メッセージ       常約なべ     お申じ込み頂き有難う御座います。お時間になりましたら、以下URLよりこ入場ください。       日時:2020年4月30日(木) 18:30~19:30<br>(開始の15分前から開場します)       A名前<br>記述式で     2000 参加URL       附数://uS2WHKZnhCM3RKTUNJbEkxT1Z0UT09 |
|              | 所属·役w                                                                                                    |

確認メッセージ欄に事前に設定した、オンラインルームの URL を貼り付けしてください。